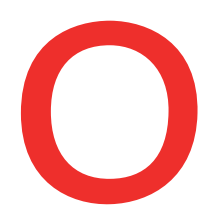

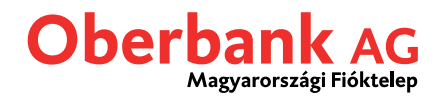

## **Oberbank Security App (Átutalás)**

Ebben a leírásban bemutatjuk, hogy miképp tud jóváhagyni egy az Oberbank Ügyfélportálon vagy az Oberbank Banking App mobilalkalmazásban kezdeményezett átutalást az Oberbank Security App segítségével.

Az Oberbank Security App egy biztonságos hitelesítési eljárás az Oberbank online banki rendszerben kezelt tranzakciók végrehajtásához.

A megbízás engedélyezéséhez eszközének rendelkeznie kell a Security App aláírás hitelesítésel (lásd az "Új eszköz" elnevezésű útmutatót).

## Átutalás indítása az Oberbank Ügyfélportálon

Rögzítse az átutalási megbízás adatait a szokott módon, amíg el nem jut az Összefoglalás nézethez.

A tranzakció aláírásához válassza a "Security App jóváhagyás" gombot.

| ●●●<br>Összefoglalás | 3                                                          |  |  |
|----------------------|------------------------------------------------------------|--|--|
| Összeg               | 2.000,00 HUF                                               |  |  |
| Megbízó              | Joób Gergely Janatán - HUXX XXXX XXXX XXXX XXXX XXXX XXXX  |  |  |
| Végrehajtás módja    | Normál                                                     |  |  |
|                      |                                                            |  |  |
| Kedvezményezett      | Joób Anna                                                  |  |  |
| IBAN /Számlaszám     | HUXX XXXX XXXX XXXX XXXX XXXX XXXX                         |  |  |
| Végrehajtás          | 19.07.2022                                                 |  |  |
|                      |                                                            |  |  |
|                      |                                                            |  |  |
|                      | Security App 🗸 Megbízás módosítása Security App jóváhagyás |  |  |

Ezt követően az aláírásra kiválasztott készülékén megjelenik a felugró üzenet "Új megbízás vár aláírásra.". Kattintson az üzenetre a Security App megnyitásához.

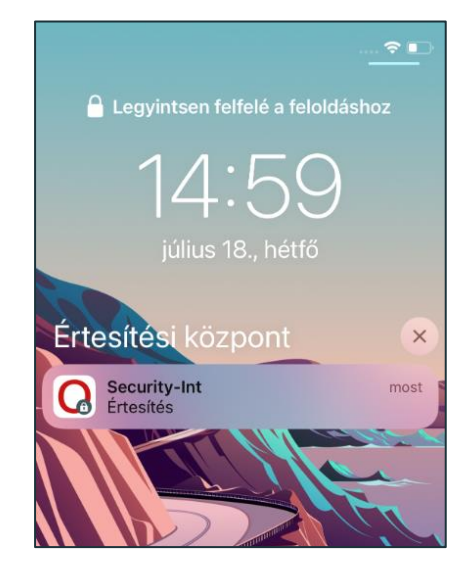

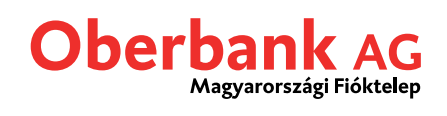

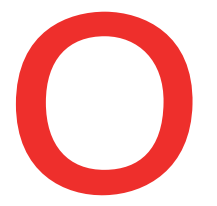

Jelentkezzen be PIN-kódjával vagy ujjlenyomatával a Security App applikációba. Ezt követően a tranzakció-áttekintő képernyőn megjelenítésre kerülnek a megbízás adatai. A tranzakció megerősítésére 300 másodperc áll a felhasználó rendelkezésére.

| 14:22 🔌 🗟 🔐 🕯    | 15:31 🗮 🕅 🕯                                                                                                    |  |  |
|------------------|----------------------------------------------------------------------------------------------------|--|--|
| Oberbank         | Oberbank                                                                                                    |  |  |
| **** XXXX        | **** XXXX                                                                                                    |  |  |
| PIN-kód megadása | Azonnali átutalás<br>Összeg: 2000,00<br>Devizanem: HUF<br>Megbízó: Joób Gergely Jonatán<br>IBAN:<br>HUXX XXXX XXXX XXXX XXXX XXXX<br>Kedvezményezett: Joób Anna |  |  |
| BEJELENTKEZÉS    | 284 másodperc áll rendelkezésre a tranzakció<br>megerősítésére.                                                                                                 |  |  |

A visszaigazolást követően a tranzakció automatikusan benyújtásra kerül az Oberbank Ügyfélportálon.

| ●●●<br>Összefoglalás | 98                                                                                                    |
|----------------------|----------------------------------------------------------------------------------------------------|
| Összeg               | 2.000,00 HUF                                                                                             |
| Megbízó              | Joáb Gergely Jonatán - HUXX XXXX XXXX XXXX XXXX XXXX XXXX                                                |
| Végrehajtás módja    | Normál                                                                                                   |
| Kedvezményezett      | Joób Anna                                                                                                |
| IBAN /Számlaszám     | HUXX XXXX XXXX XXXX XXXX XXXX XXXX                                                                       |
| Megbízás sorszáma    | 2220080808698030                                                                                         |
| Végrehajtás          | 19.07.2022                                                                                               |
|                      | <ul> <li>A megbízás sikeresen benyújtásra került. Új megbízás</li> <li>Megbízások áttekintése</li> </ul> |

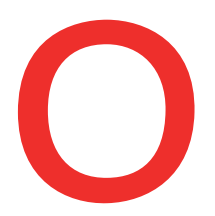

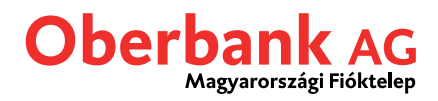

## Átutalás indítása az Oberbank Banking App applikációban

Rögzítse a megbízás részleteit a megszokott módon, amíg el nem jut a tranzakciós adatok áttekintő felületére. Válassza ki a jóváhagyó eszközt (amelyre a Security App telepítve van), majd kattintson a "Security App jóváhagyás" gombra.

Ezt követően megjelenik jóváhagyó eszközén a felugró üzenet: "Új megbízás vár aláírásra". Kattintson az üzenetre a Security App megnyitásához.

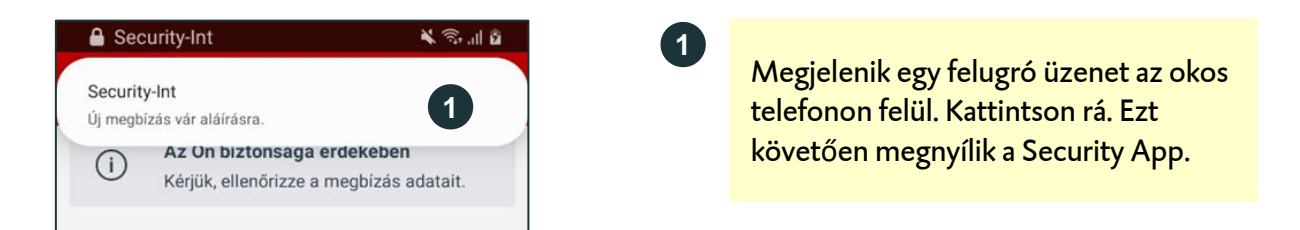

Jelentkezzen be PIN-kódjával vagy ujjlenyomatával/Face-ID használatával a Security App applikációba.

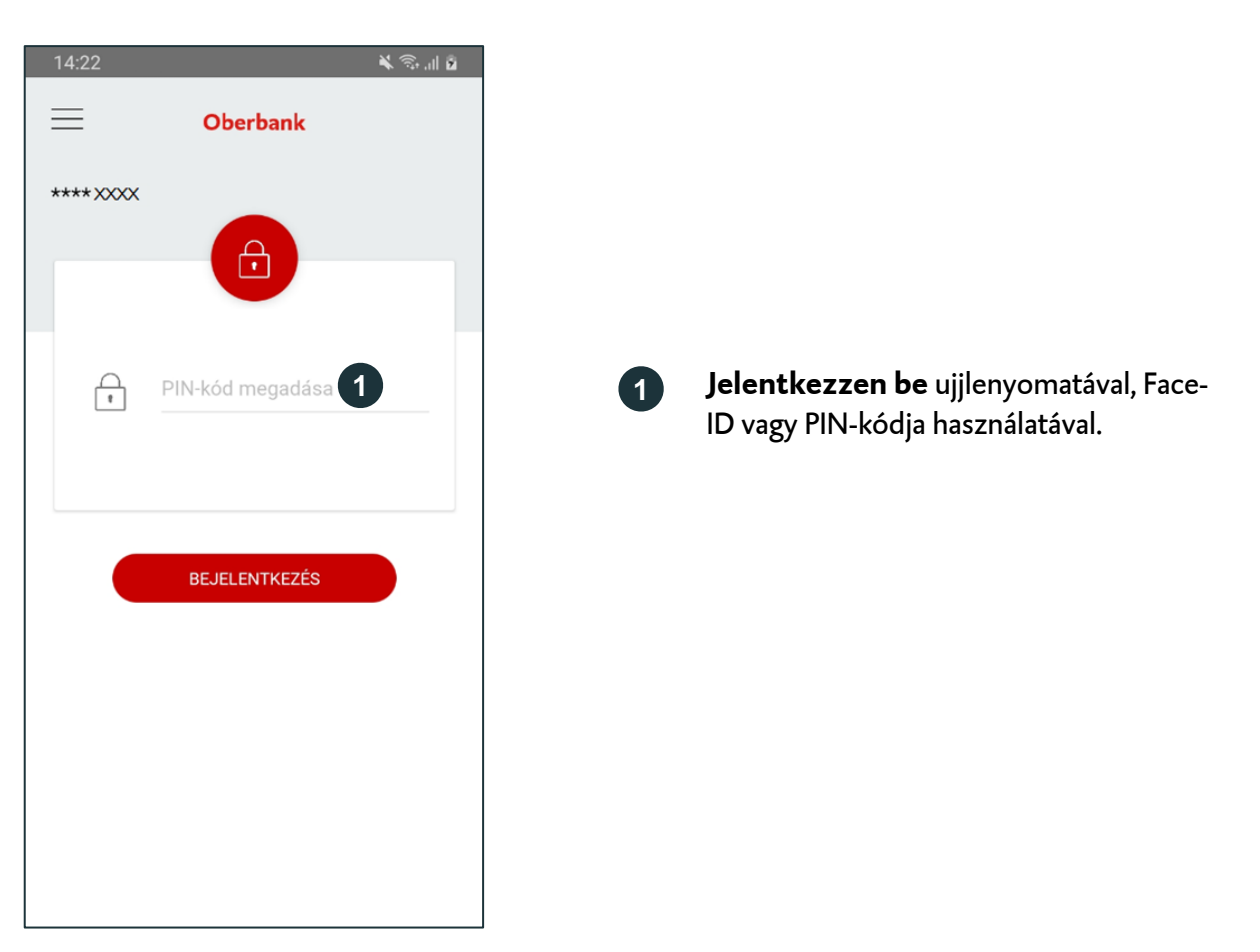

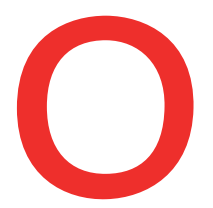

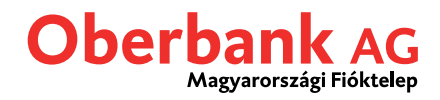

Ezt követően a tranzakció-áttekintő képernyőn megjelenítésre kerülnek a megbízás adatai. A tranzakció megerősítésére 300 másodperc áll a felhasználó rendelkezésére.

Az Ön visszaigazolását követően a tranzakció automatikusan végrehajtásra kerül. Lépjen vissza az Oberbank Banking App-be, ott a tranzakció visszaigazolása felületre kerül.

| 15:31 🛛 🔻 🗟 .il 🗎                                                                                                    | 10:09                                                                                                    |                                                                                                    | اار 🕫 🌾                     |
|----------------------------------------------------------------------------------------------------|----------------------------------------------------------------------------------------------------|----------------------------------------------------------------------------------------------------|-----------------------------|
| Oberbank                                                                                                    | ÷                                                                                                    | Átutalás                                                                                                    |                             |
| **** XXXX                                                                                                    |                                                                                                    | • •                                                                                                    | 0                           |
|                                                                                                    | ()                                                                                                    | Az Ön biztonsága érd<br>Kérjük, ellenőrizze a me                                                                                                | ekében<br>gbízás adatait.   |
| Azonnali átutalás<br>Összeg: 2000,00                                                                                    | Összeg                                                                                                    |                                                                                                    | 2 000,00 HUF                |
| Devizanem: HUF<br>Megbízó: Joób Gergely Jonatán<br>IBAN:<br>HUXX XXXX XXXX XXXX XXXX XXXX<br>Kedvezményezett: Joób Anna | Megbízó<br>Lakossági<br>xxxx<br>Joób Gerg<br>Kedvezm<br>Joób Gerg<br>HUXX XXX<br>Fizetési h<br>Vásárlás<br>Végrehajt<br>hétfő, 16.0 | i számla – HUXX XXXX XXX<br>lely Jonatán<br>ényezett<br>ely Jonatán<br>XX XXXX XXXX XXXX XXX<br>nivatkozás / közlemény<br>tás dátuma<br>)5.2022 | X XXXX                      |
| 284 másodperc áll rendelkezésre a tranzakció<br>megerősítésére.                                                         | Végrehajt<br>Azonnali á                                                                                                    | tás módja<br>átutalási megbízás                                                                                                    |                             |
|                                                                                                    | Security                                                                                                    | App jóváhagyás<br>Security App                                                                                                    | >                           |
|                                                                                                    | M                                                                                                    | legbízás<br>rkesztése                                                                                                    | Security App<br>megerősítés |
|                                                                                                    |                                                                                                    |                                                                                                    |                             |

2

**Hagyja jóvá** a megbízást a zöld gomb használatával. A piros gombbal van lehetősége a megbízás **visszautasítására**. Megbízása a kívánt módon végrehajtásra került.